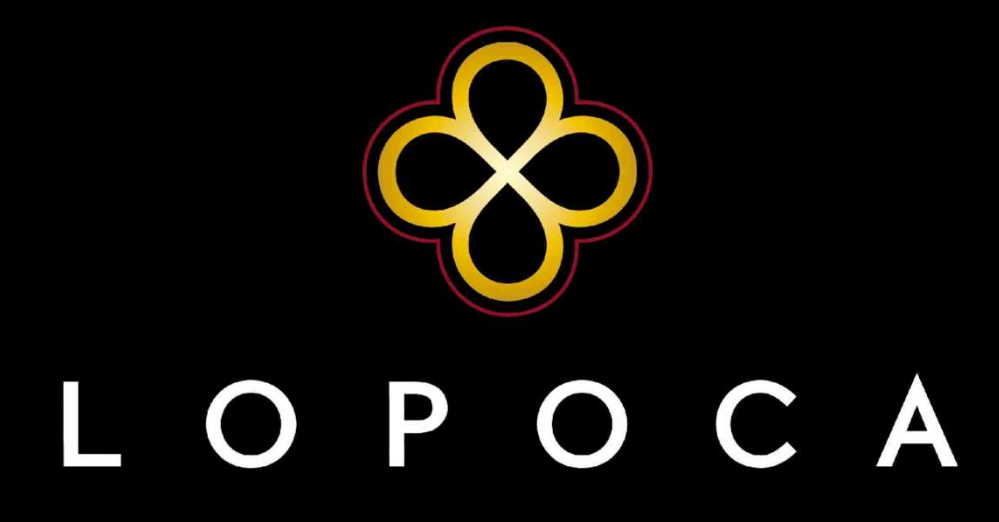

#### TAKE YOUR CHANCE

# Anleitung zur Installation von Updates auf Smartphones - Android

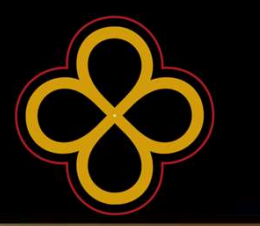

ABHÄNGIG VON DEINEM VERWENDETEN ENDGERÄT GIBT ES BEI SMARTPHONES, WELCHE DAS BETRIEBSSYSTEM ANDROID NUTZEN, 3 MÖGLICHKEITEN EIN UPDATE ZU INSTALLIEREN.

IM FOLGENDEN WERDEN DIESE 3 VARIANTEN ERLÄUTERT. BEGINNE MIT VARIANTE 1, SOLLTE DIESE BEI DIR NICHT FUNKTIONIEREN, PROBIERE NUMMER 2 UND ZUM SCHLUSS VARIANTE 3.

MINIMUM VERSION: ANDROID 4.4.2 (KITKAT – 12/2013)

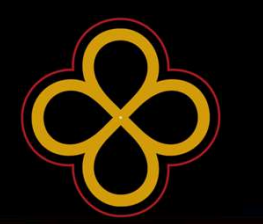

SOLLTE EINE NEUE VERSION VERFÜGBAR SEIN, ERSCHEINT KÜNFTIG EIN POP-UP FENSTER DIREKT IN DER NUGGET GAME APP UND DU WIRST DARAUF HINGEWIESEN, DASS EINE NEUE VERSION FÜR DICH ZUM DOWNLOAD BEREIT STEHT.

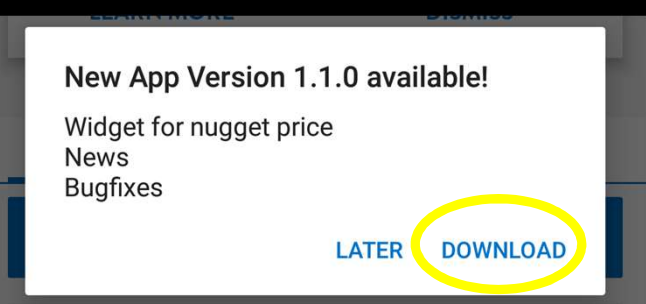

Drücke nun auf "download" und folge dem Installationsprozess.

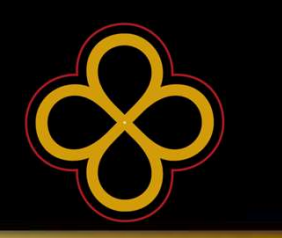

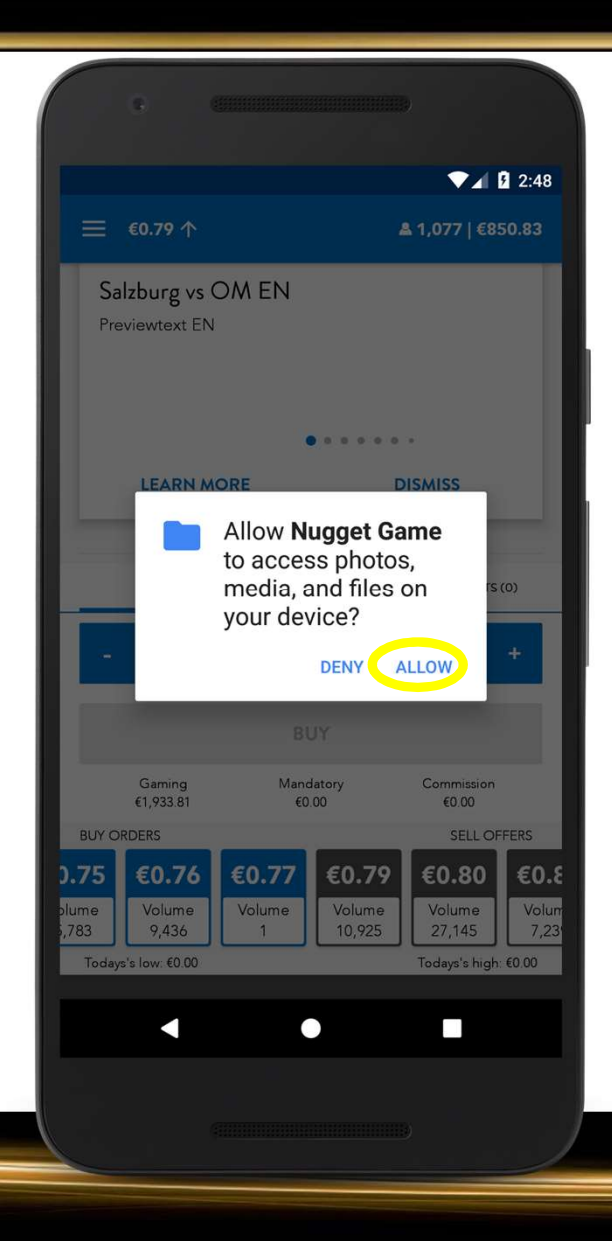

#### Anmerkung:

Sollte der Download nicht starten, dann klicke auf "Probleme? Download via Browser" und folge dann den Anweisungen unter Variante 2 in dieser Präsentation.

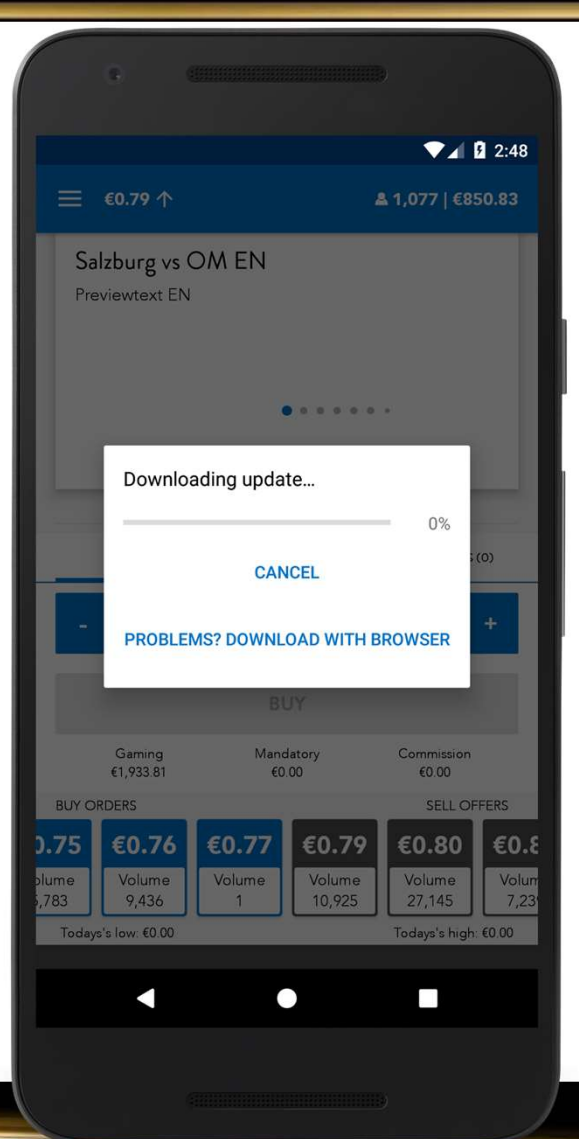

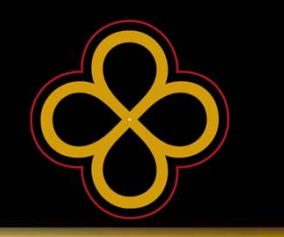

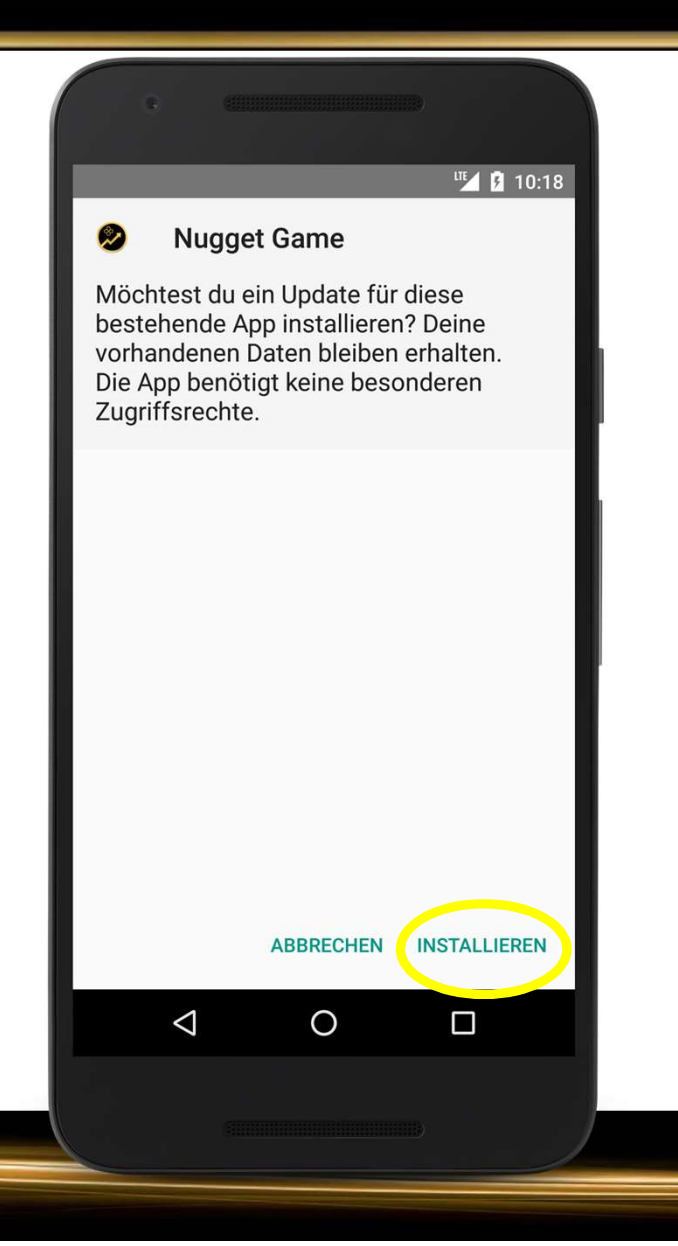

An dieser Stelle kann es sein, dass du aufgefordert wirst "unbekannte Quellen" zu erlauben. Drücke dazu auf "Einstellungen" und erlaube die unbekannten Quellen für diese Installation.

Anschließend wirst du bei manchen Geräten sofort zur Installation weitergeleitet. Sollte dies nicht der Fall sein drücke einmal zurück und wähle "installieren".

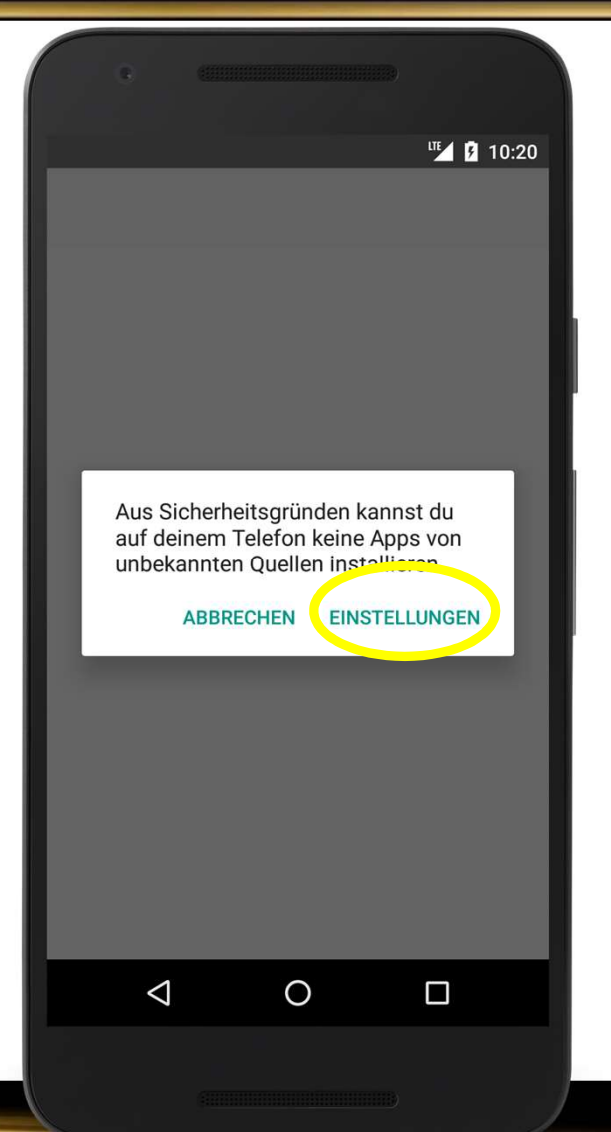

An dieser Stelle kann es sein, dass du aufgefordert wirst "unbekannte Quellen" zu erlauben. Drücke dazu auf "Einstellungen" und erlaube die unbekannten Quellen für diese Installation.

Anschließend wirst du bei manchen Geräten sofort zur Installation weitergeleitet. Sollte dies nicht der Fall sein drücke einmal zurück und wähle "installieren".

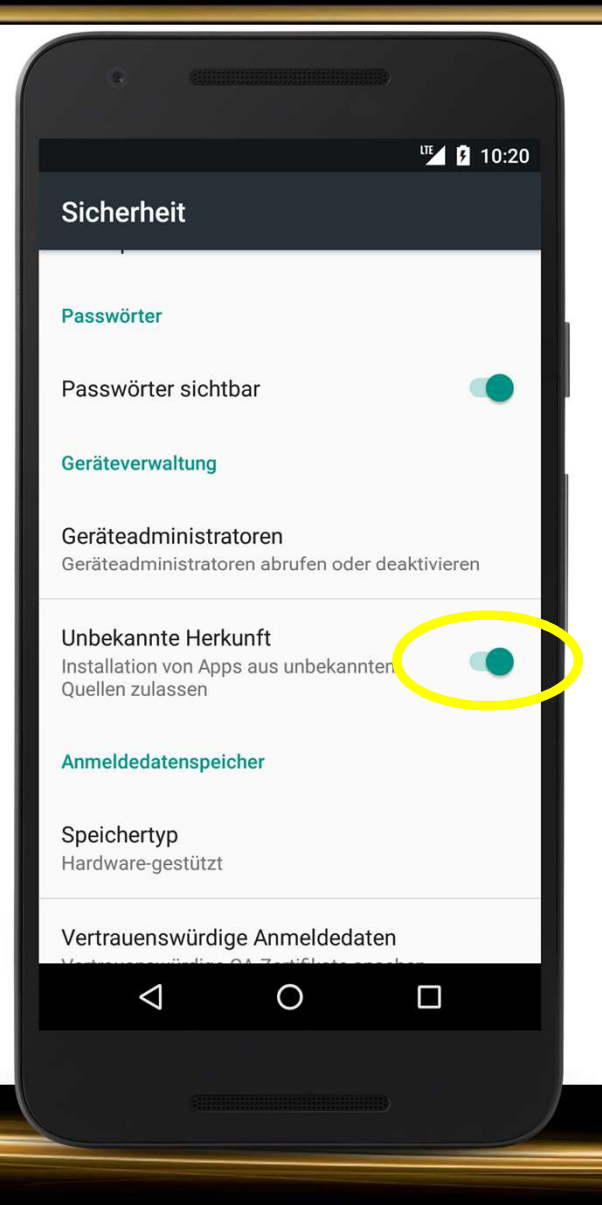

 $\mathcal{O}$ 

Nun ist die Installation des Updates abgeschlossen und du bist wieder auf dem neuesten Stand im Nugget Game.

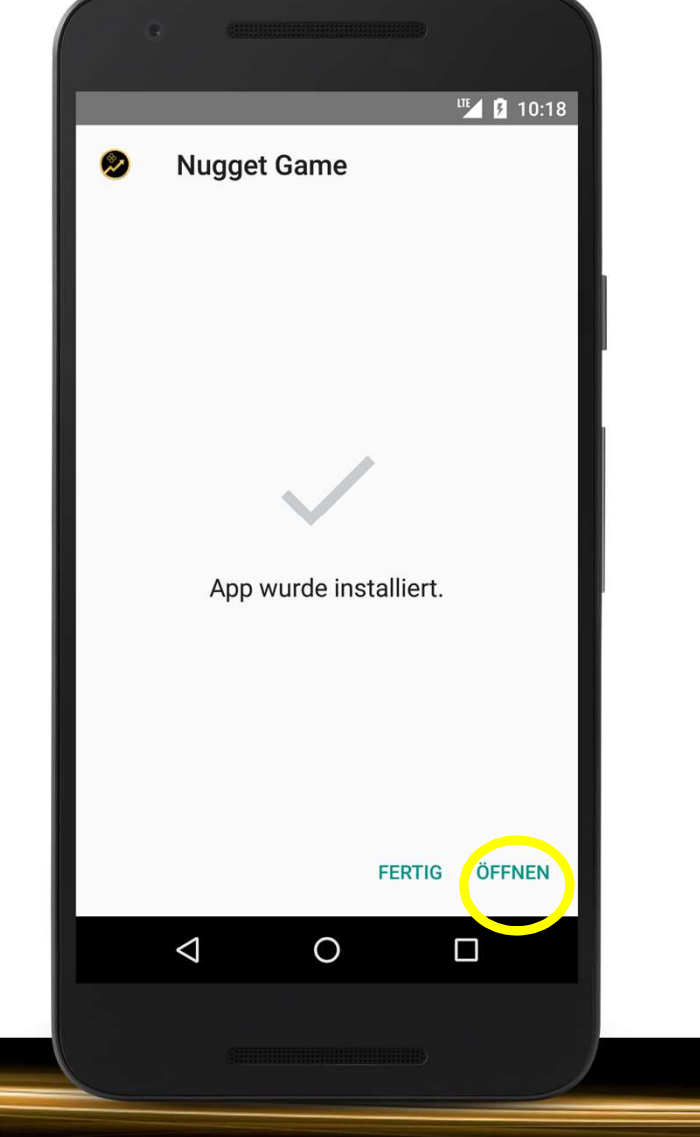

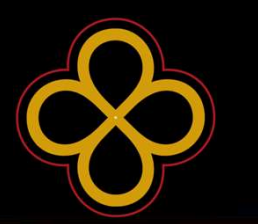

SOLLTE EINE NEUE VERSION VERFÜGBAR SEIN UND BEI DIR IM NUGGET GAME KEIN POPUP-FENSTER (SIEHE UNTEN) ERSCHEINEN, DANN WÄHLE DIESE VARIANTE UM DEINE APP AUF DEN NEUESTEN STAND ZU BRINGEN.

| ۲. | New App Version 1                         | .1.0 avai | lable!   | ľ |
|----|-------------------------------------------|-----------|----------|---|
|    | Widget for nugget pri<br>News<br>Bugfixes | ce        |          |   |
|    |                                           | LATER     | DOWNLOAD |   |

Anmerkung: Gegegebenenfalls ist es von Vorteil die App zuvor auf deinem Smartphone zu entfernen.

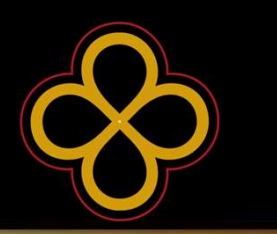

Möglichkeit 1: Öffne deinenbevorzugtenInternetBrowseraufdeinemSmartphoneundgeheaufunsereSeite.

www.lopoca.com

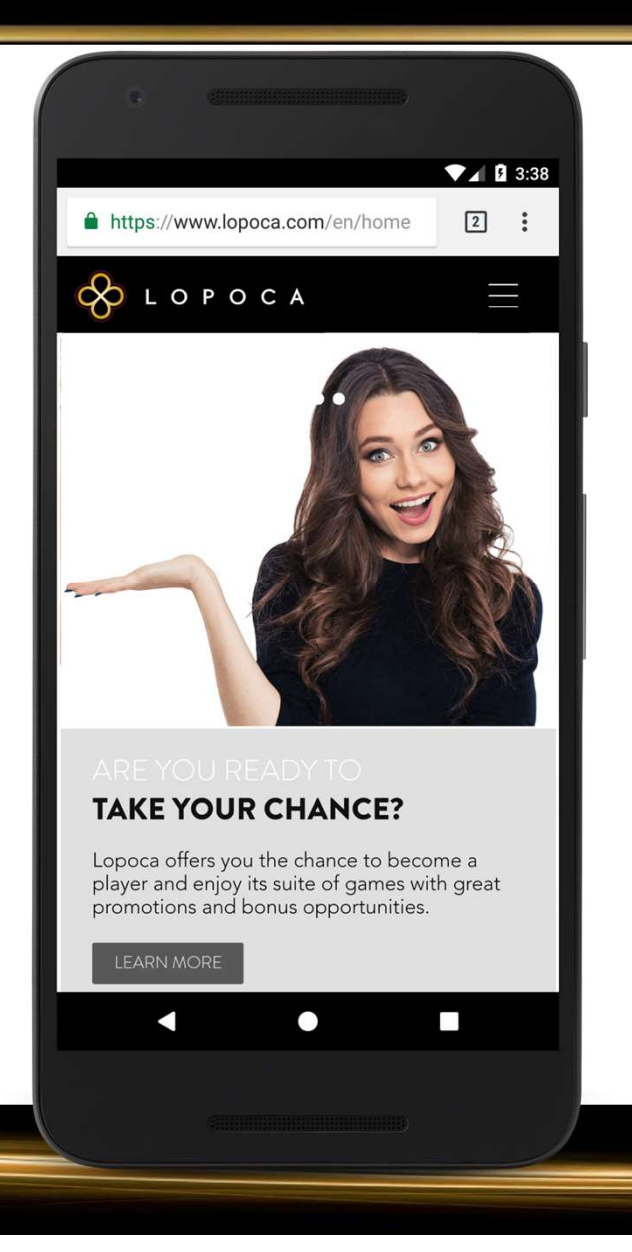

 $\bigotimes$ 

Scrolle nun so weit es geht nach unten und klicke dann auf Nugget Game App.

| Privacy Policy           |  |
|--------------------------|--|
|                          |  |
| Imprint                  |  |
| Home                     |  |
|                          |  |
|                          |  |
| Lopoca Chances           |  |
| Nugget Game App          |  |
| Sporta News              |  |
| Lopoca Blog              |  |
| Deposits and Withdrawals |  |
|                          |  |
|                          |  |
|                          |  |
|                          |  |
|                          |  |
|                          |  |
|                          |  |

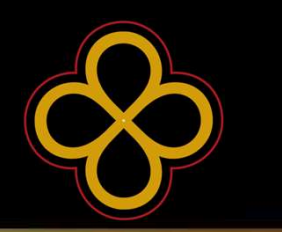

**Möglichkeit 2:** Öffne die Suchmaschine Google.

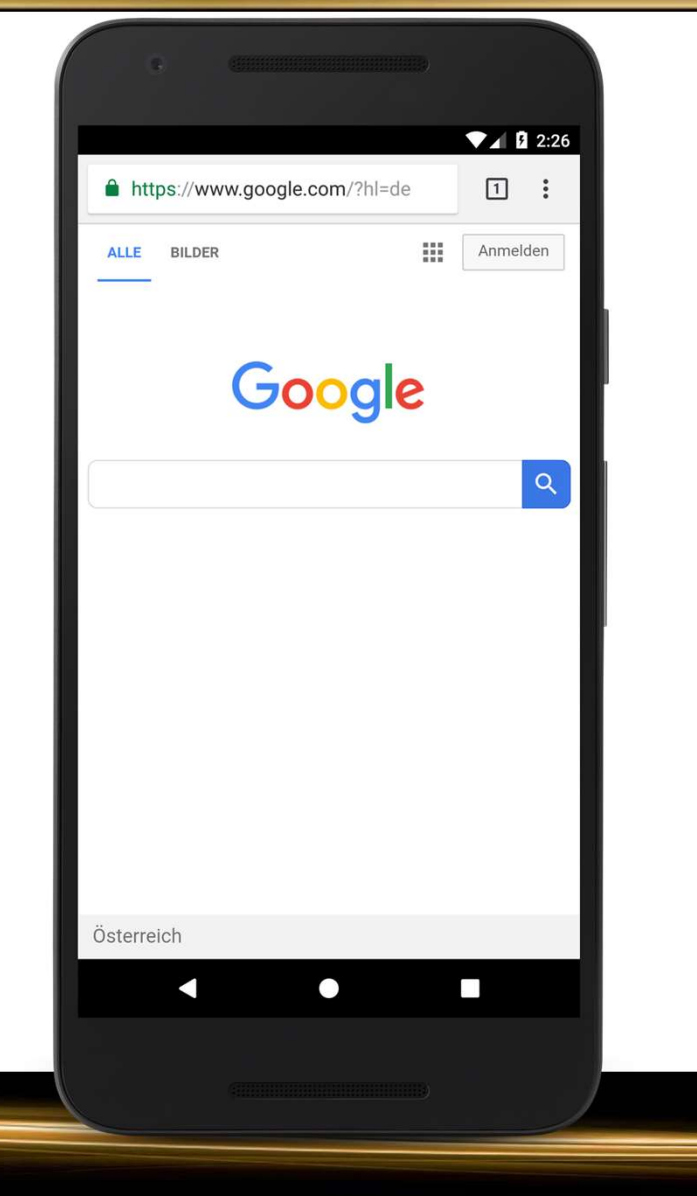

 $\mathcal{O}$ 

Suche nach "Lopoca" und klicke auf "Nugget Game".

| ≡                  |                          | Go                          | ogle                          |                        |     |
|--------------------|--------------------------|-----------------------------|-------------------------------|------------------------|-----|
| Q                  | lopoca                   |                             |                               |                        | Ļ   |
| ALL                | NEWS                     | IMAGES                      | VIDEOS                        | SHOPPING               | MA  |
| LOPOC              | CA<br>A⇒home             |                             |                               |                        |     |
| Lopoca<br>progran  | and its u<br>nme calle   | sers have es<br>d " Chances | tablished th<br>". The progra | eir own charit<br>amme | y   |
| Login              | . 19                     | de la                       |                               |                        |     |
| Nugge              | t Game                   |                             |                               |                        |     |
| About              |                          |                             |                               |                        | - 1 |
| Contac             | ers login<br>:t          |                             |                               |                        |     |
| Lopoca<br>Twitter  | a Gamin<br>Jopoca        | g Ltd. (@Lo                 | opoca)   Tv                   | vitter                 |     |
| The late<br>IQ-Gam | est Tweet<br>e, Poker, ( | s from Lopo<br>Casino, Nuge | ca Gaming L<br>get Game,      | .td. (@Lopoca          | ).  |
|                    |                          |                             |                               |                        |     |
|                    |                          |                             |                               |                        |     |

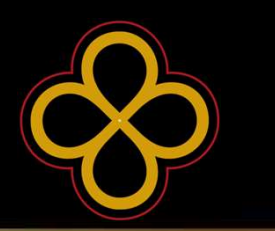

Unabhängig davon welche Möglichkeit gewählt wurde findet man sich nun auf dieser Seite wieder.

Als Nächstes klicke auf "Download für Android".

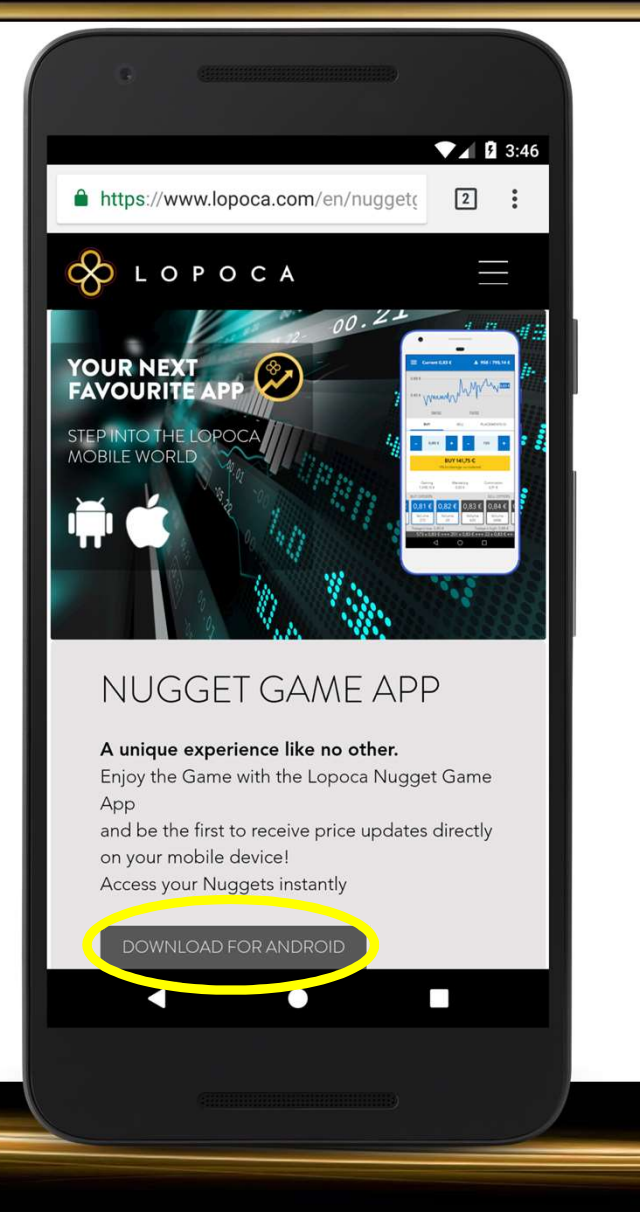

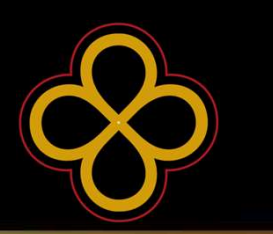

Ziehe jetzt dein Kontrollzentrum nach unten und du solltest nun die APK sehen.

Ist das der Fall, so klicke auf die APK und gehe weiter mit der nächsten Folie.

#### Achtung:

Es kann sein, dass mit Klick auf "Download Android" in der Kopfzeile das Downloadsymbol erscheint, aber man anschließend **die APK** im Kontrollzentrum **nicht findet**. Wenn das bei dir der Fall ist **gehe zu Variante 3**!

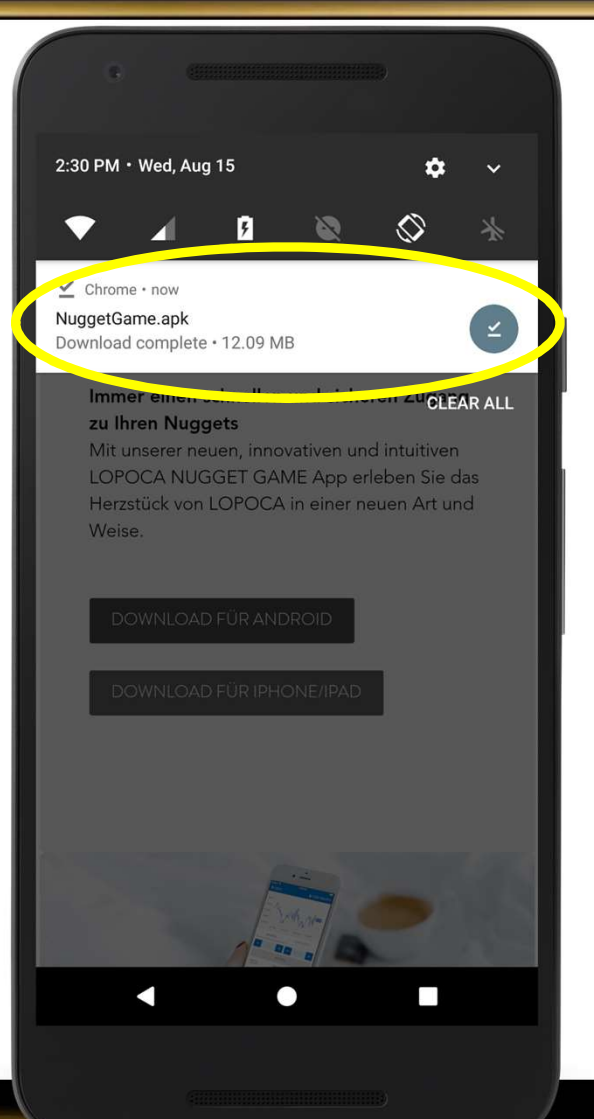

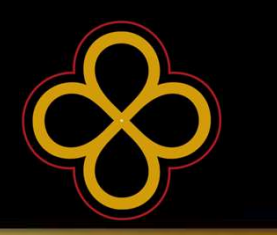

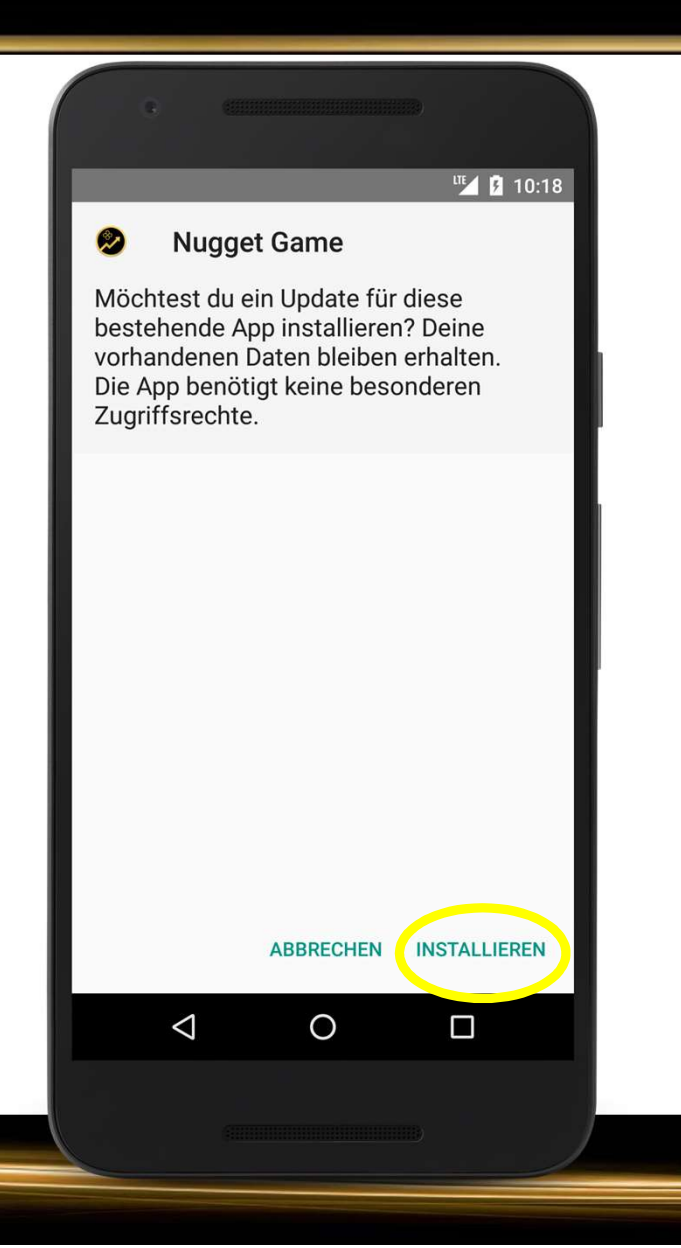

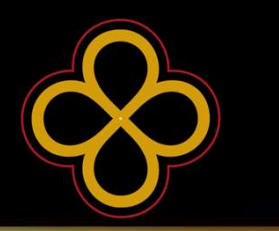

An dieser Stelle kann es sein, dass du aufgefordert wirst "unbekannte Quellen" zu erlauben. Drücke dazu auf "Einstellungen" und erlaube die unbekannten Quellen für diese Installation.

Anschließend wirst du bei manchen Geräten sofort zur Installation weitergeleitet. Sollte dies nicht der Fall sein drücke einmal zurück und wähle "installieren".

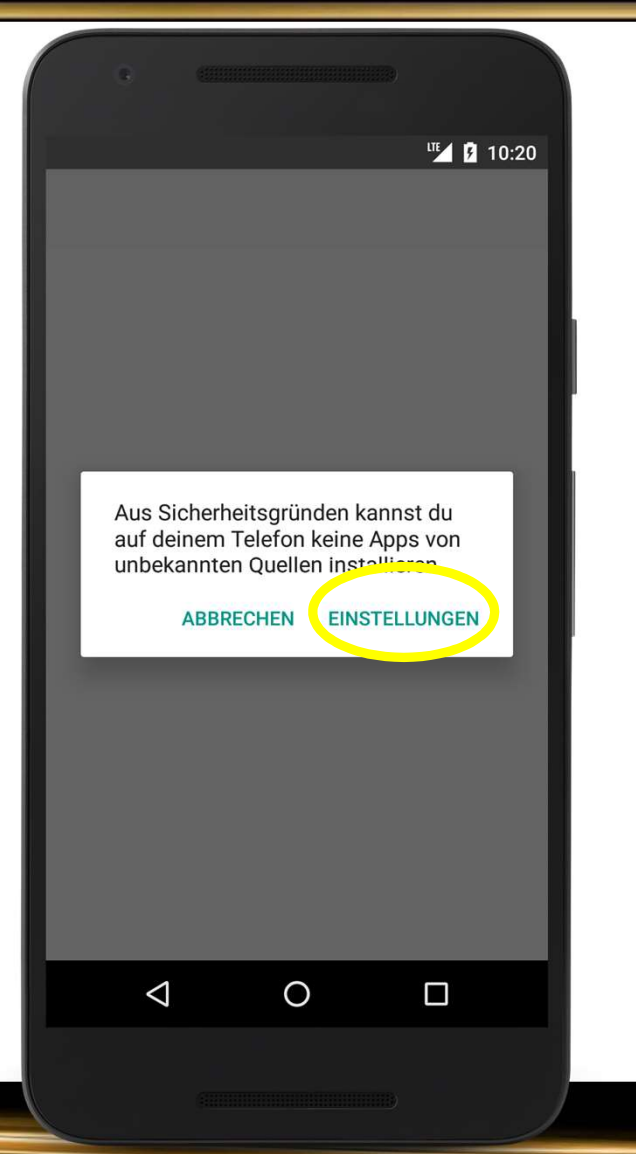

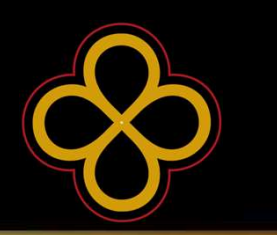

An dieser Stelle kann es sein, dass du aufgefordert wirst "unbekannte Quellen" zu erlauben. Drücke dazu auf "Einstellungen" und erlaube die unbekannten Quellen für diese Installation.

Anschließend wirst du bei manchen Geräten sofort zur Installation weitergeleitet. Sollte dies nicht der Fall sein drücke einmal zurück und wähle "installieren".

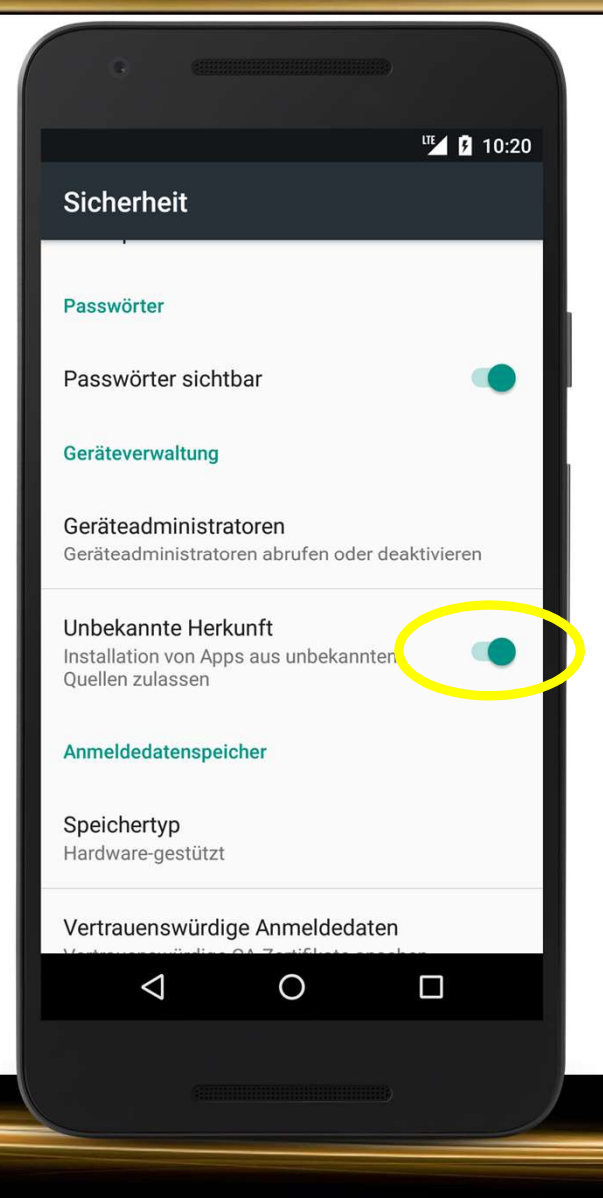

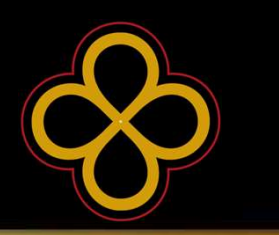

Nun ist die Installation des Updates abgeschlossen und du bist wieder auf dem neuesten Stand im Nugget Game.

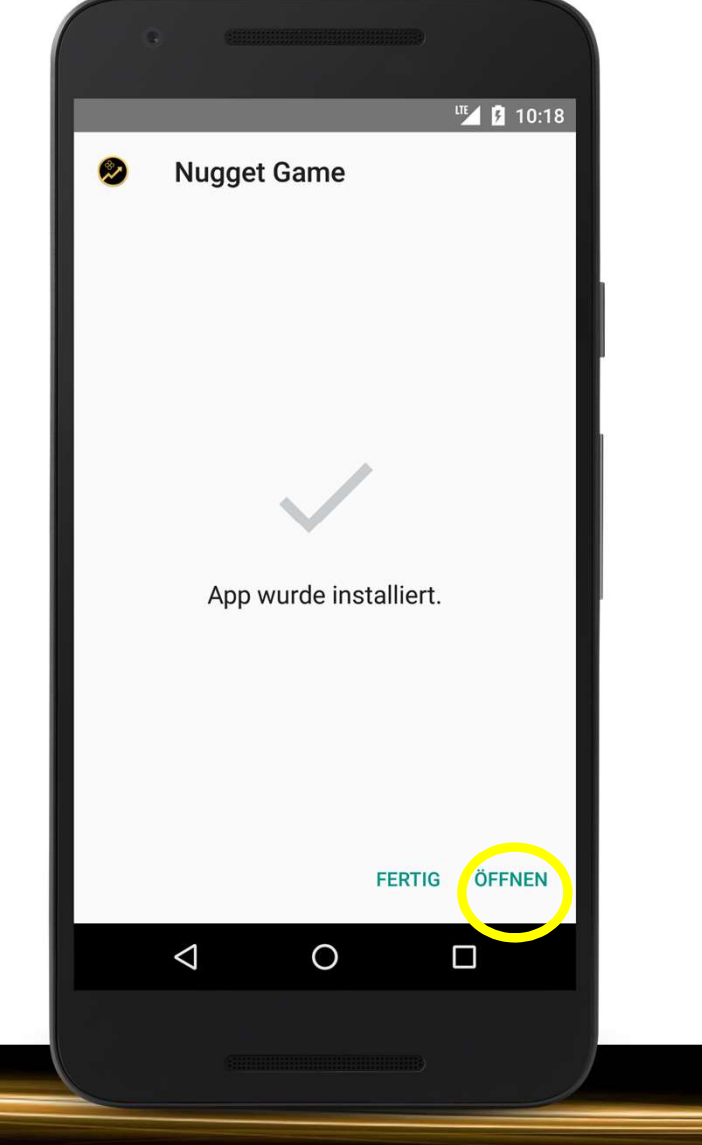

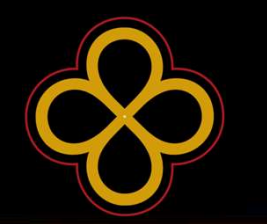

Du hast die APK (vielleicht schon mehrmals) von der Website geladen, aber nach Abschluss des Downloads findest du sie nicht in deinem Kontrollzentrum oder sie lässt sich nicht installieren?

Abhilfe schafft dir in so einem Fall ein so genannter File-Manager.

Gehe dazu als Erstes in deinen Google Play Store.

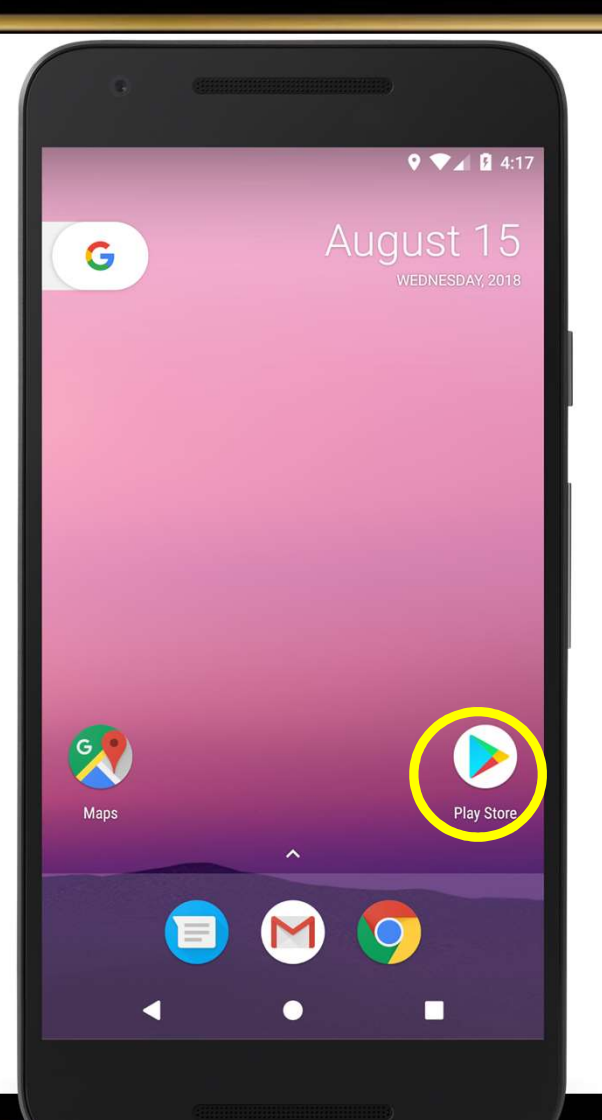

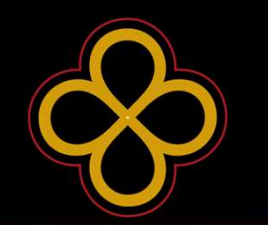

Gib in der Suchleiste "File Manager" ein.

Wähle zum Beispiel diesen File Manager.

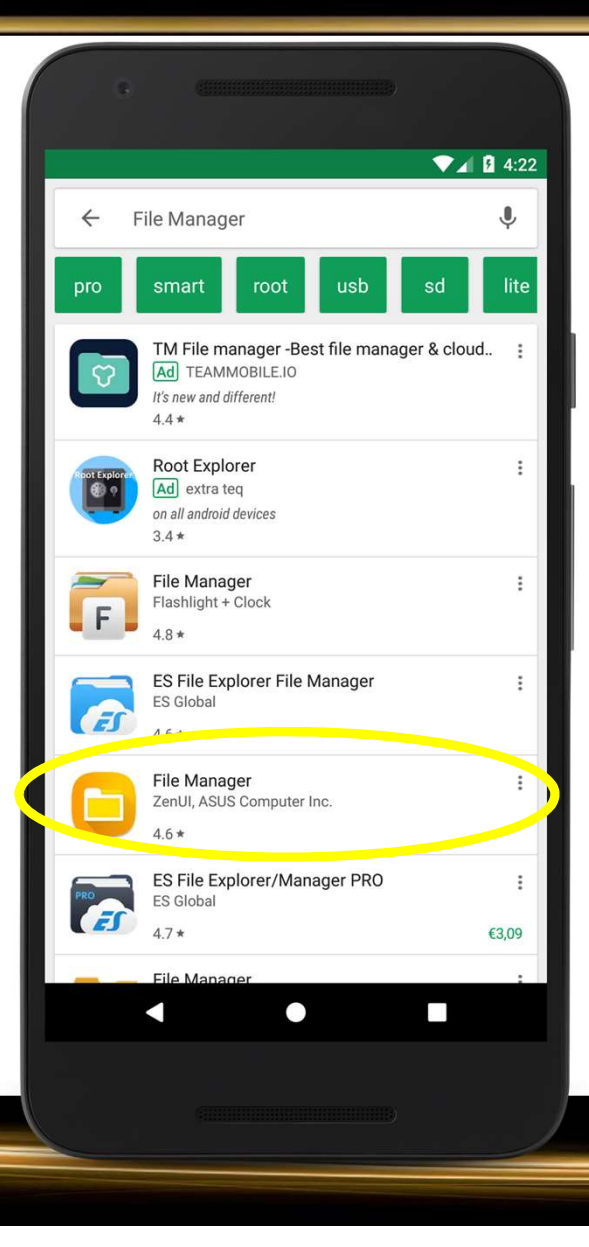

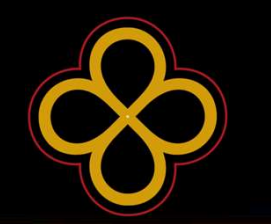

Installiere den File Manager.

|                                        | File<br>Elas               | File Ma<br>e Manage<br>hlight + Cloc<br>PEGI 3 | er<br>ek<br>contain adds |           | 4:22<br>Q |
|----------------------------------------|----------------------------|------------------------------------------------|--------------------------|-----------|-----------|
| Eas                                    | 10<br>MILLION<br>Downloads | 4.8<br>316,072 ±                               | Productivity             | Similar   |           |
| app                                    | with cloue                 | d integratio                                   | n.                       | e manager |           |
|                                        | 1 5 45 D                   | READ                                           | MORE                     |           | 1 7:04 PM |
| File Manage Main Storage Anon / Concol | EX +                       | Downloads                                      | Q : =                    | E Images  | Q :       |
|                                        |                            |                                                |                          |           |           |

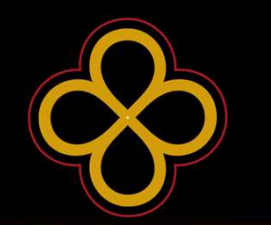

Nach erfolgreichem Download öffne den File Manager.

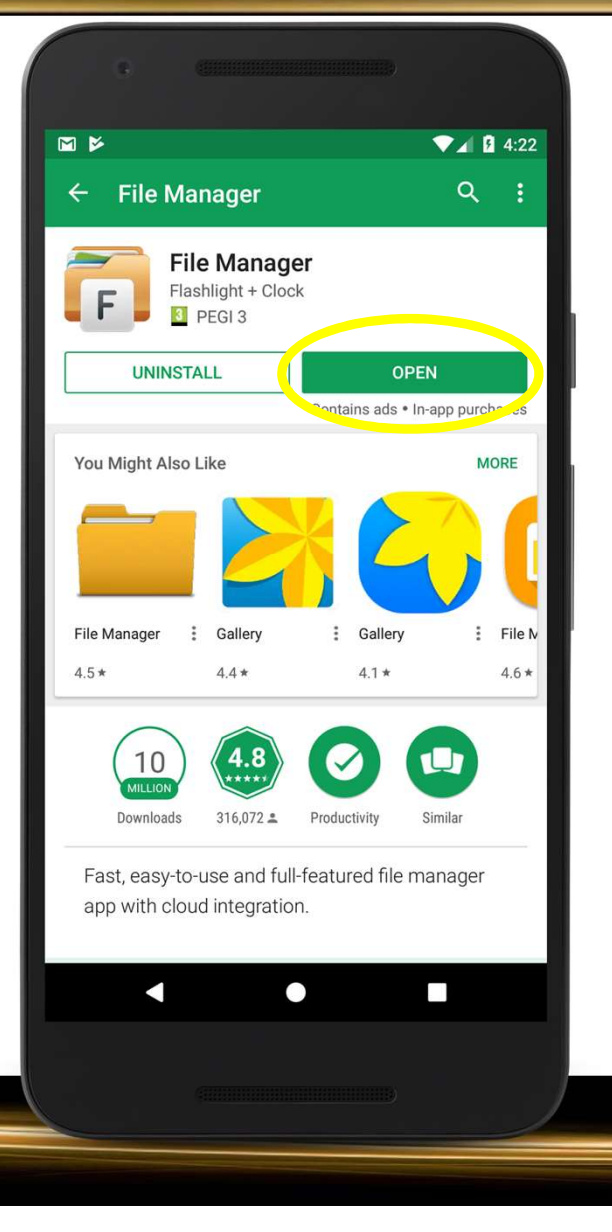

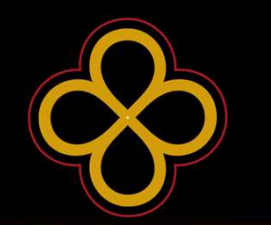

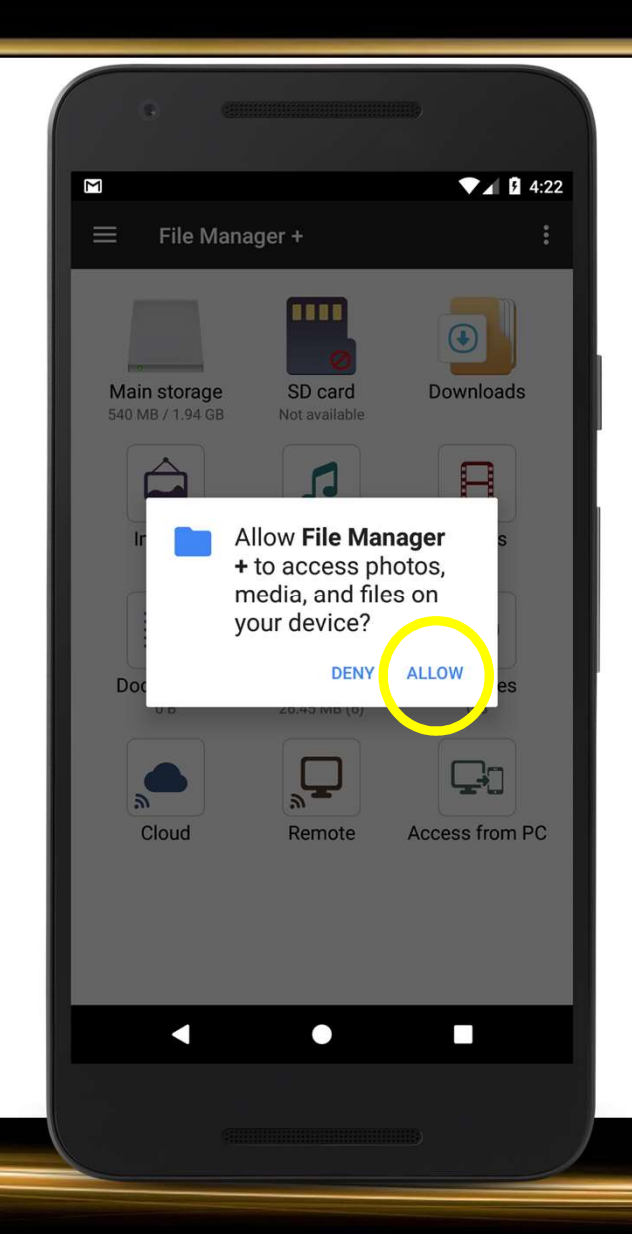

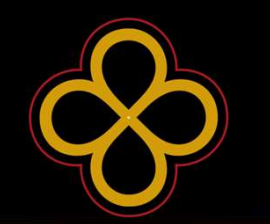

Klicke auf Downloads.

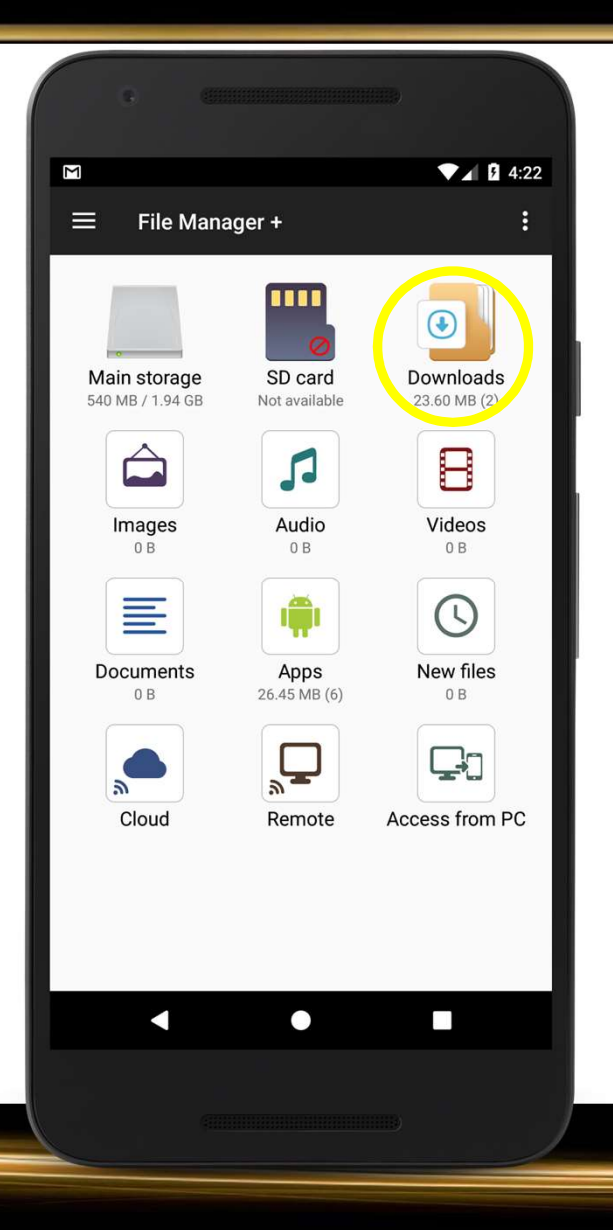

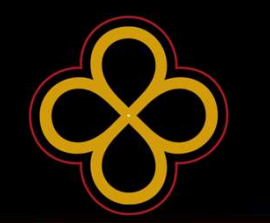

Klicke auf die APK.

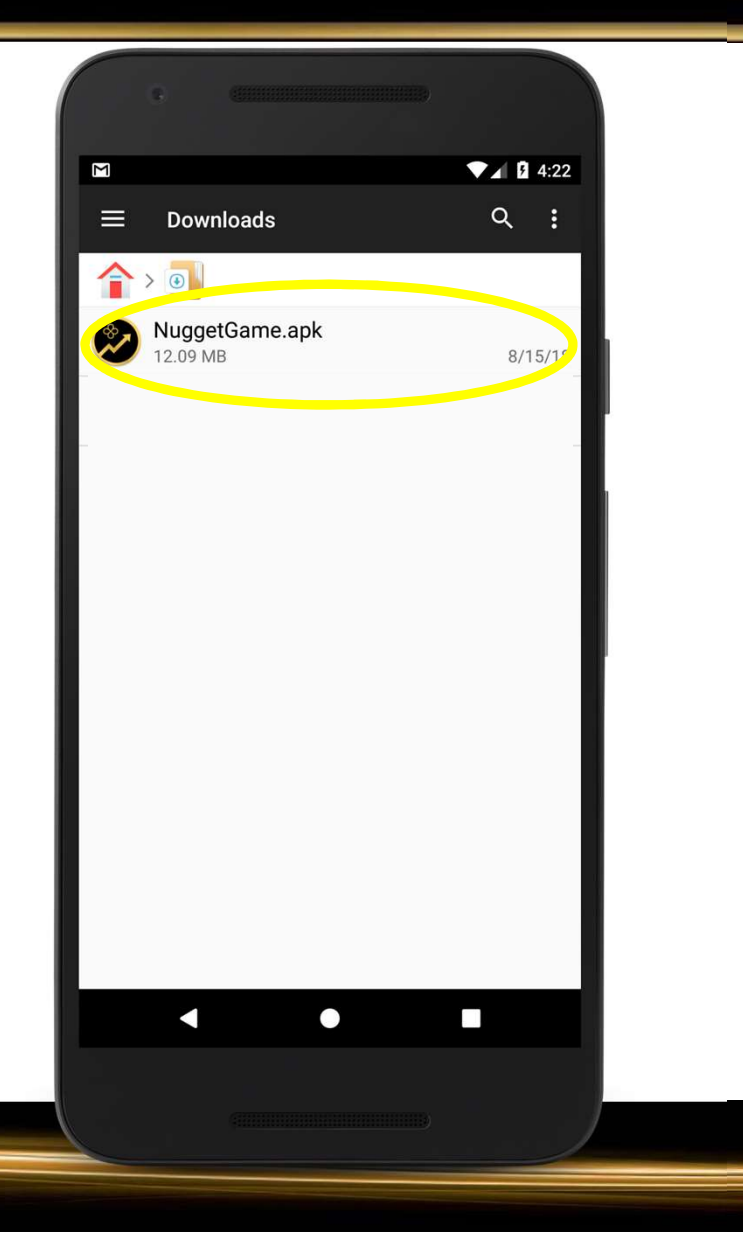

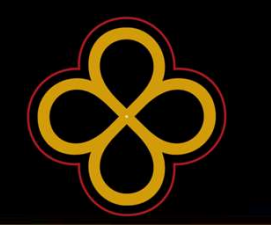

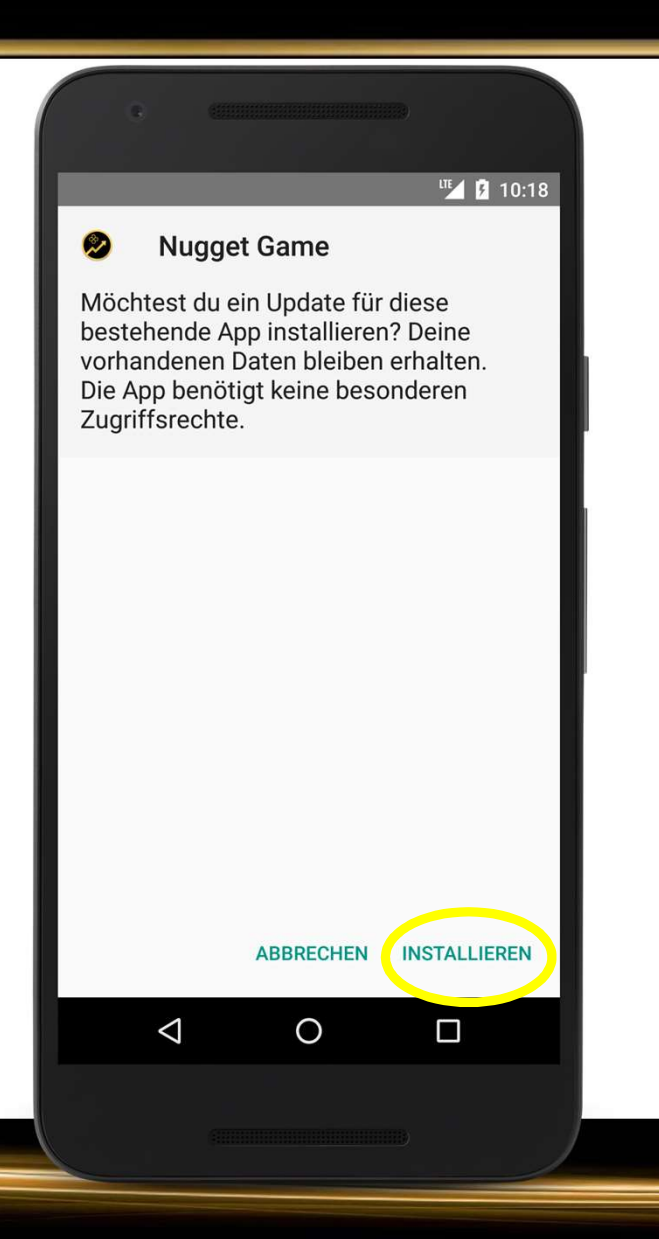

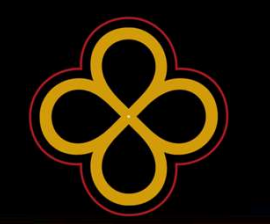

An dieser Stelle kann es sein, dass du aufgefordert wirst "unbekannte Quellen" zu erlauben. Drücke dazu auf "Einstellungen" und erlaube die unbekannten Quellen für diese Installation.

Anschließend wirst du bei manchen Geräten sofort zur Installation weitergeleitet. Sollte dies nicht der Fall sein drücke einmal zurück und wähle "installieren".

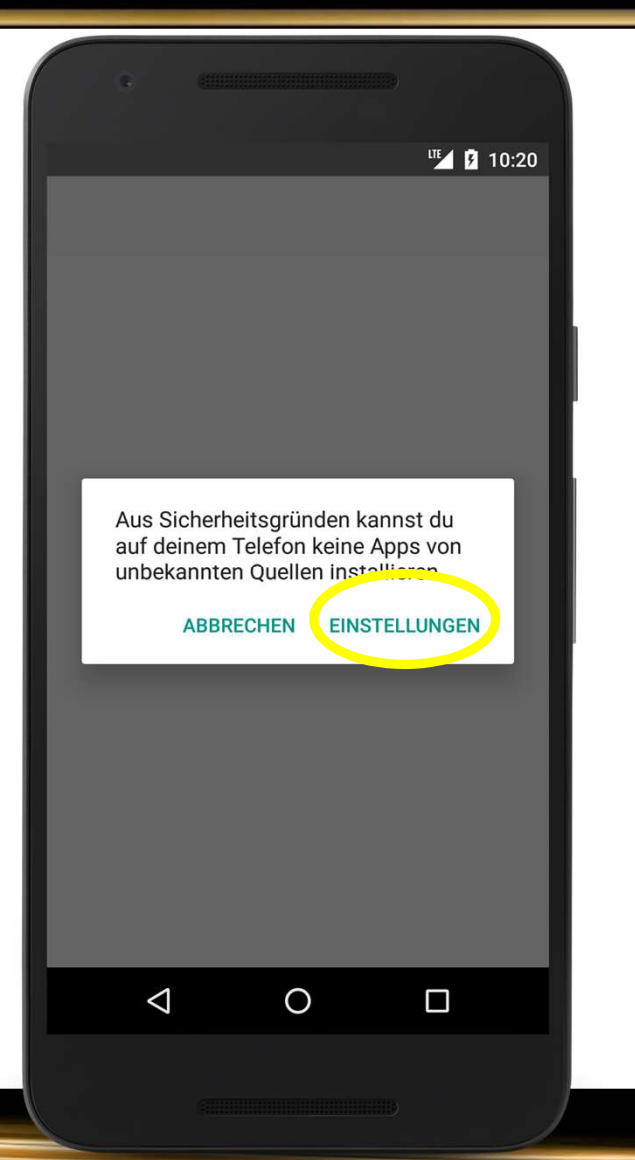

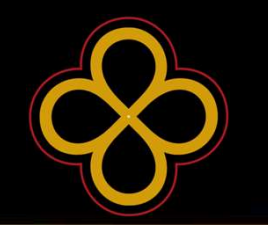

An dieser Stelle kann es sein, dass du aufgefordert wirst "unbekannte Quellen" zu erlauben. Drücke dazu auf "Einstellungen" und erlaube die unbekannten Quellen für diese Installation.

Anschließend wirst du bei manchen Geräten sofort zur Installation weitergeleitet. Sollte dies nicht der Fall sein drücke einmal zurück und wähle "installieren".

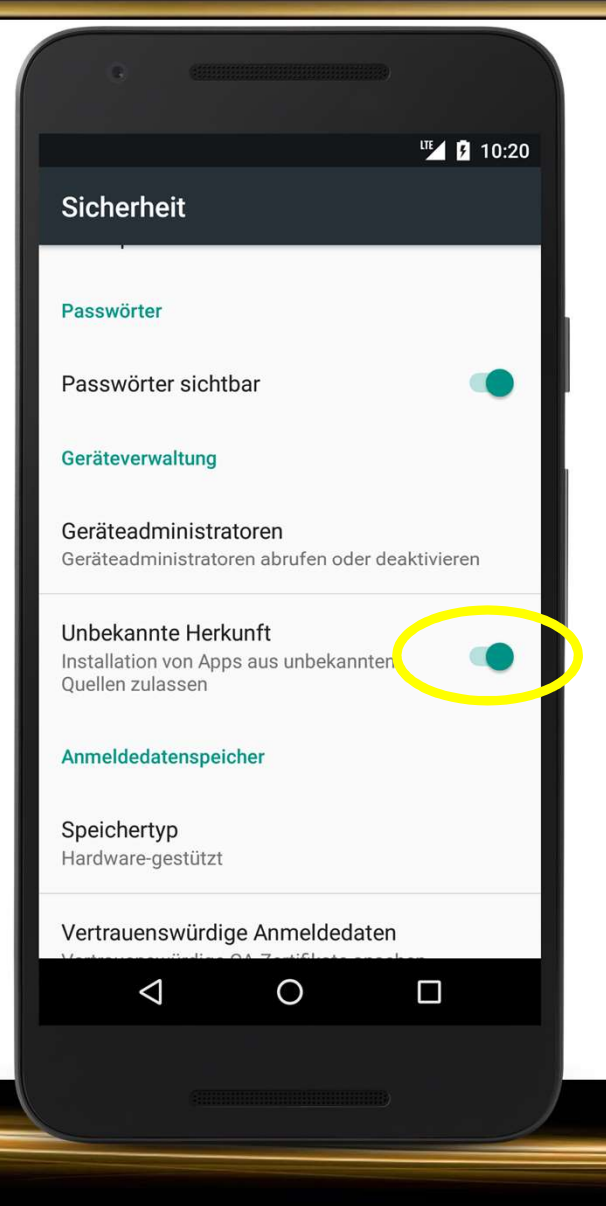

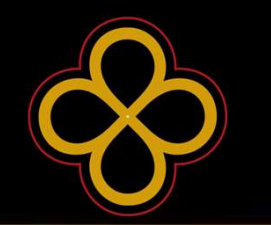

Nun ist die Installation des Updates abgeschlossen und du bist wieder auf dem neuesten Stand im Nugget Game.

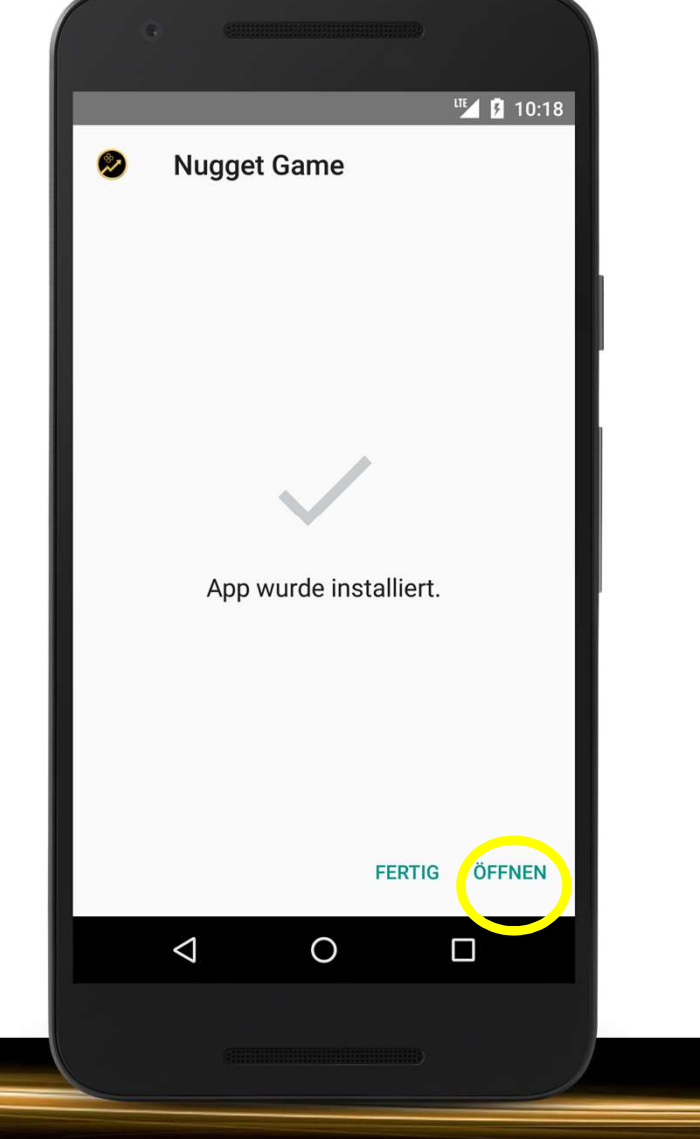

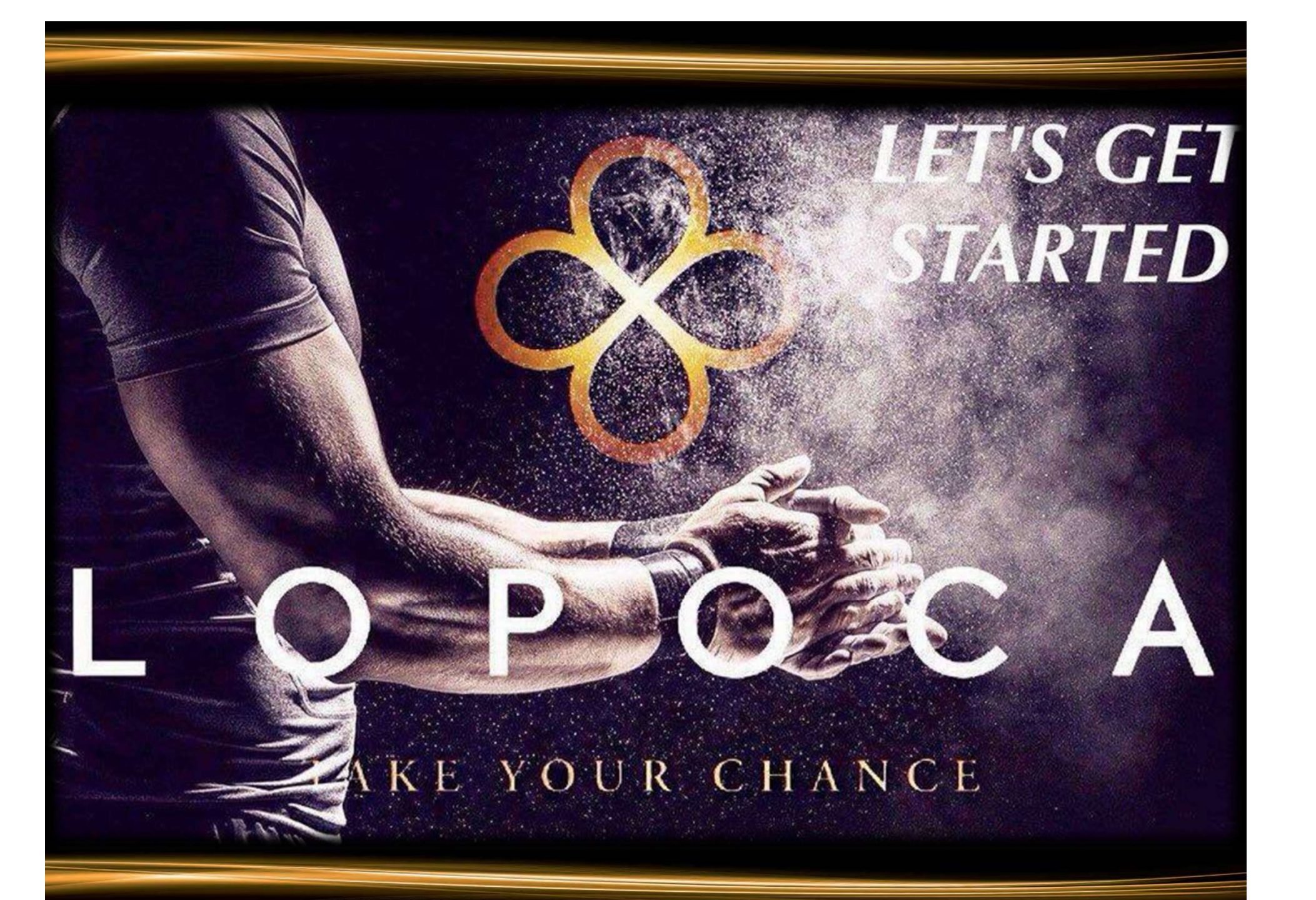